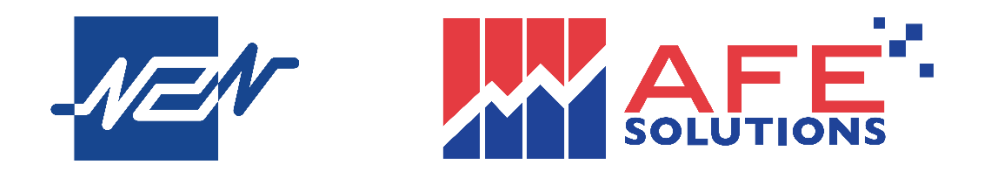

# N2N-AFE (Hong Kong) Limited

## 驗證寶(Token Pro)用戶使用手冊

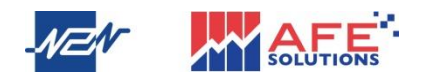

編輯及發行 N2N-AFE (Hong Kong) Limited 客戶服務熱線 2329 2188 網址 www.afe.hk 版權所有©N2N-AFE (Hong Kong) Limited 2021

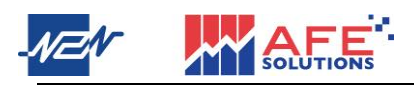

Welcome to AFE Token Pro User Manual

The product described in this manual is the subject of continuous development and improvement. All information is of a technical nature and particulars of the product and its use are given by N2N-AFE (Hong Kong) Ltd. in good faith. N2N-AFE (Hong Kong) Ltd., by publishing this document, does not guarantee that any information contained herein is and will remain accurate or that use of the information will ensure correct and faultless operation of the relevant service or equipment. N2N-AFE (Hong Kong) Ltd., its agents and employees shall not be held liable for any loss or damage whatsoever resulting from reliance on the information contained herein.

Neither the whole nor any part of the information contained in, nor the product described in this manual may be adapted or reproduced in any material form except with the prior written approval of N2N-AFE (Hong Kong) Ltd.

Copyright© N2N-AFE (Hong Kong) Limited 2021

|        | 驗證寶 (Token Pro)用戶使用手冊                       | Page 3 of 64 |
|--------|---------------------------------------------|--------------|
| 名稱     | 驗證寶(Token Pro)用戶使用手冊                        |              |
| 版本     | 1                                           |              |
| 最後更新日期 | 22/4/2021                                   |              |
| 編輯及發行  | 聯盛亞富資訊科技有限公司<br>N2N-AFE (Hong Kong) Limited |              |
| 客戶服務熱線 | (852) 2329 2188                             |              |

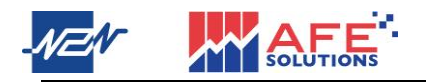

### 目錄

| 第一步:下載<驗證寶>應用程式5                                 |
|--------------------------------------------------|
| 第二步:註冊驗證碼及登入裝置6                                  |
| A) AFE Trade 及 AFE Trade Pro (手機及平板電腦版股票交易應用程式)6 |
| ● 註冊驗證碼6                                         |
| • 登入裝置8                                          |
| B) Mobile 2.0 (手機版股票及期貨交易應用程式)9                  |
| ● 註冊驗證碼                                          |
| • 登入裝置11                                         |
| C) i-Trade (電腦版證券交易系統)13                         |
| • 註冊驗證碼13                                        |
| • 登入裝置15                                         |
| D) Winner Trade (電腦版期貨交易系統)16                    |
| <ul> <li>註冊驗證碼及登入裝置16</li> </ul>                 |

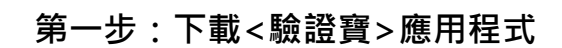

 iPhone 及 Android 手機用戶分別在 Apple Store 同 Google Play 搜尋 < AFE 驗證 寶>或 < AFE Token Pro>並下載應用程式。

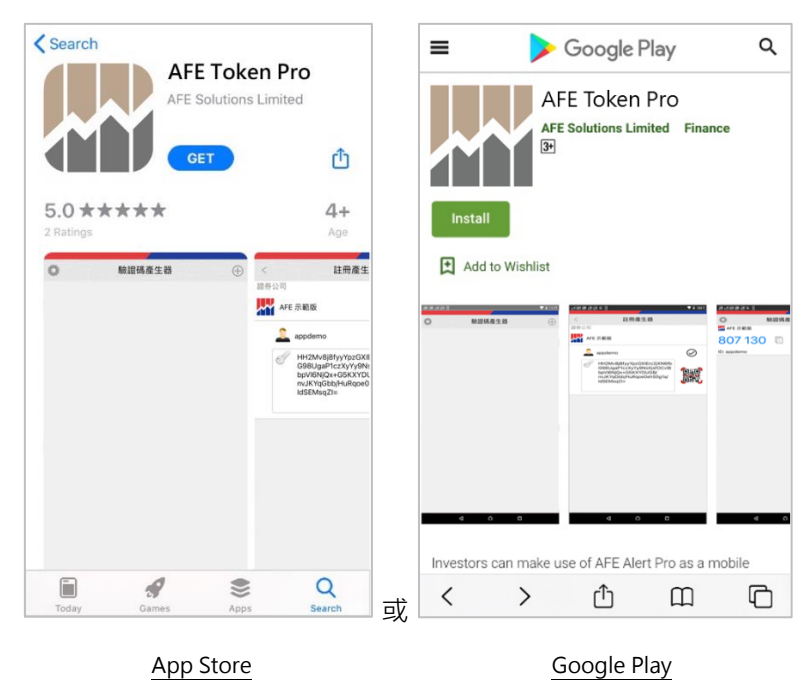

2 開啟驗證寶應用程式,在<驗證碼產生器>頁點擊左上角的圖示進入<設定>頁,用 戶可在此更改應用程式顯示的語言、更換版面主題、查閱系統資訊及舉報問題。

| ◎ 驗證碼產生器 ① | <\/< | 設定           |   |
|------------|------|--------------|---|
|            | 語言設定 | 繁體中文         | > |
|            | 更换版面 | 日間           | > |
|            | 系統資訊 |              | > |
|            | 舉報問題 |              |   |
|            |      |              |   |
|            |      |              |   |
|            |      |              |   |
|            |      |              |   |
|            |      |              |   |
|            |      |              |   |
|            |      |              |   |
|            |      |              |   |
|            |      |              |   |
|            |      |              |   |
|            |      |              |   |
|            |      |              |   |
|            | 應用利  | 星序版本: 1.0(1) |   |

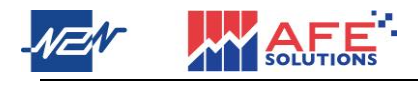

3 在<驗證碼產生器>頁點擊右上角的<+>圖示,畫面隨即跳至<註冊產生器>頁。

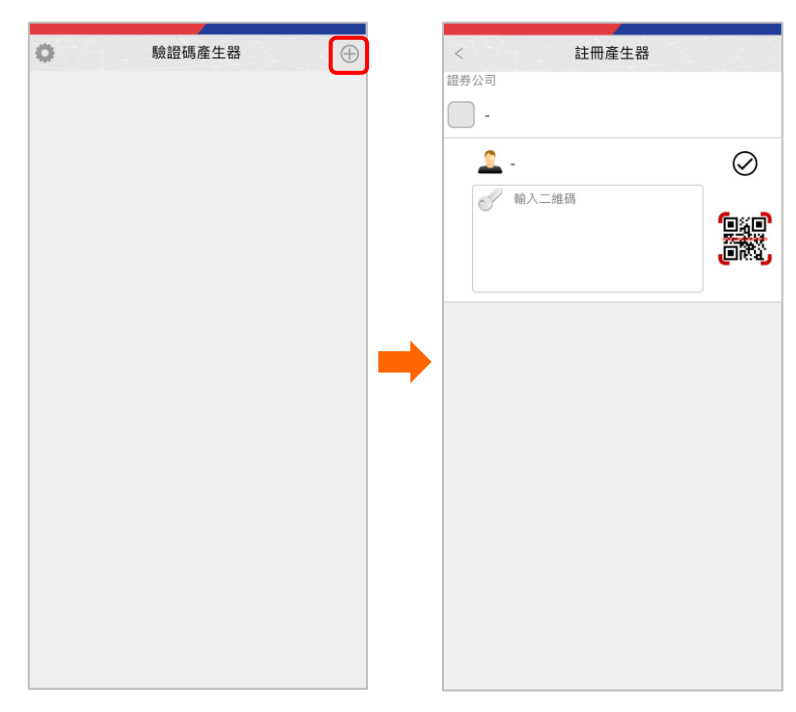

#### 第二步:註冊驗證碼及登入裝置

- A) AFE Trade 及 AFE Trade Pro (手機及平板電腦版股票交易應用程式)
  - 註冊驗證碼
- 1 開啟 AFE Trade 或 AFE Trade Pro 應用程式·揀選你的證券公司·畫面隨即跳至登入畫面·接著點擊<註冊產生器>。

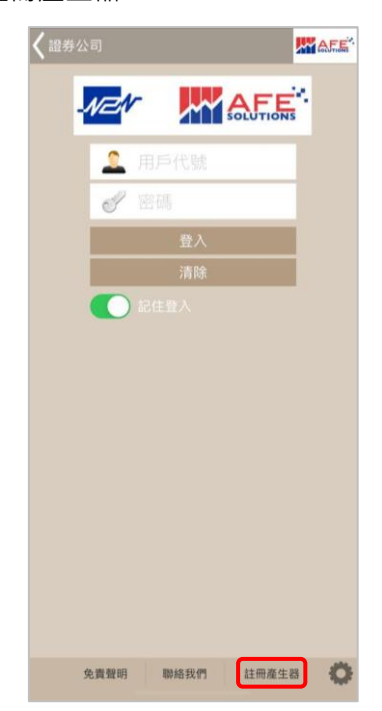

SOLUT

2 輸入用戶的登入 ID、香港身份證或者護照號碼頭 4 個字、電郵地址和密碼,然後 按<確認>,二維碼和驗證碼隨之產生。

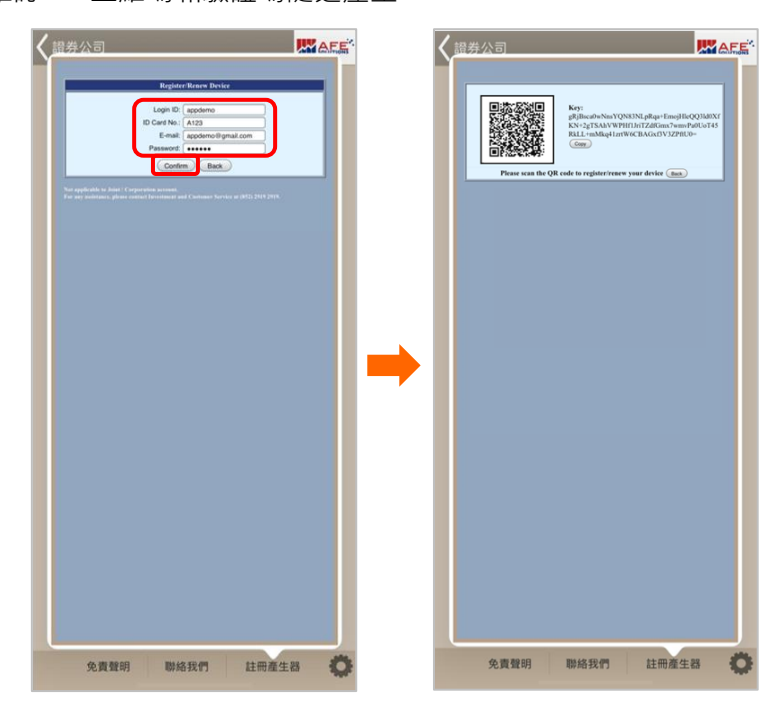

3 在驗證寶的<註冊產生器>頁點擊二維碼圖示,之後使用彈出的相機掃瞄 AFE Trade 或 AFE Trade Pro 上顯示的二維碼,或手動複製 AFE Pro 或 AFE Trade Pro 上顯示的驗證碼並在驗證寶貼上,按剔圖標提交。

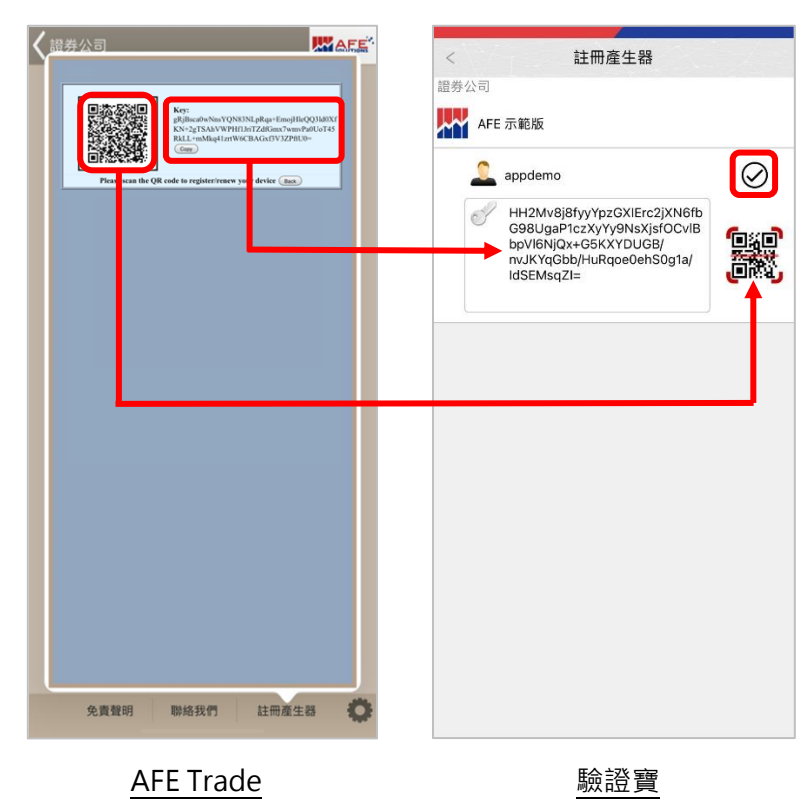

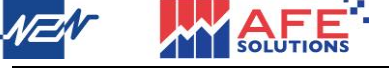

- 登入裝置
- 1 輸入用戶 ID 及密碼登入 AFE Trade 或 AFE Trade Pro · 輸入驗證碼視窗彈出 · 用 戶可按一下 < AFE 驗證寶>按鈕直接打開驗證寶應用程式獲取驗證碼。

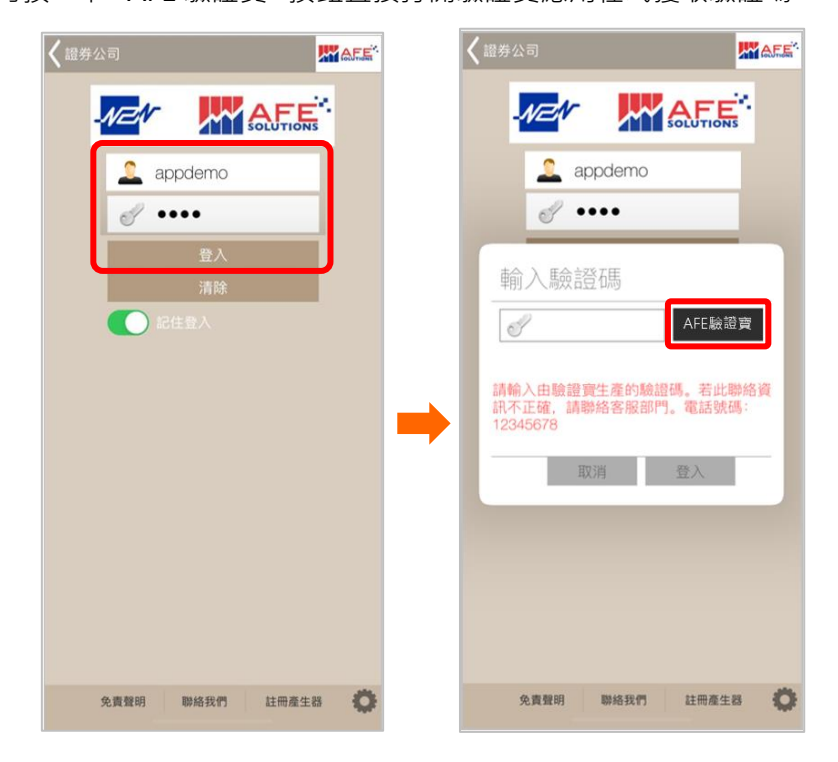

2 在驗證寶的<驗證碼產生器>頁點擊驗證碼或複製圖標以複製驗證碼,然後於 AFE Trade 或 AFE Trade Pro 的<輸入驗證碼>位置貼上並登入。

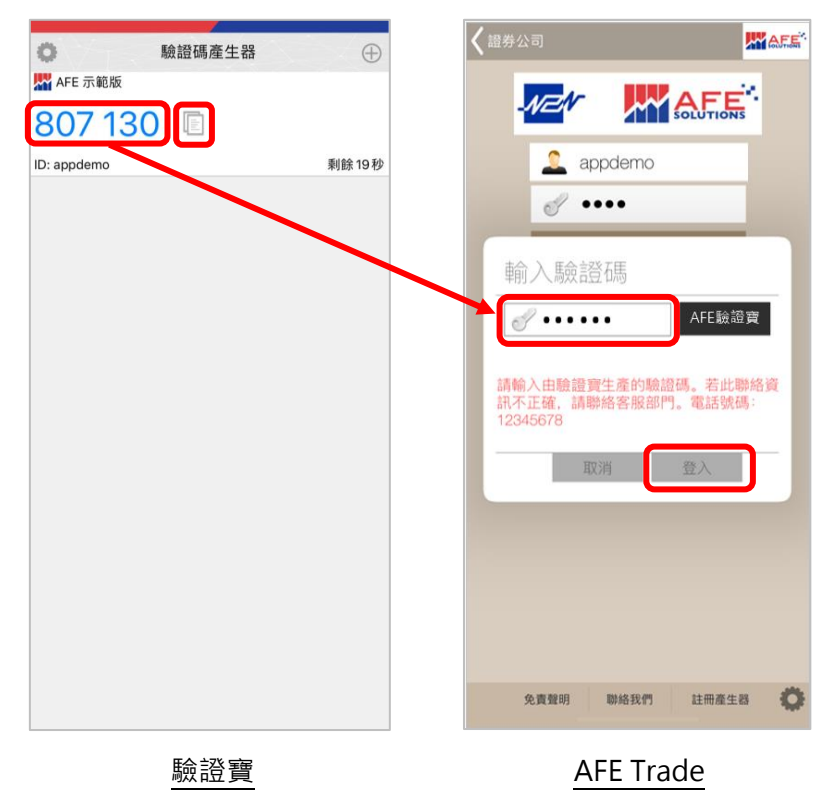

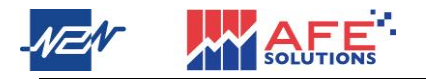

- B) Mobile 2.0 (手機版股票及期貨交易應用程式)
  - 註冊驗證碼
- 1 開啟 Mobile 2.0 應用程式,進入證券或期貨帳戶的登入頁,點擊<註冊產生器>。

|                                                                                                    | く 證券賬戶                                     | < 期貨賬戶                                                     |
|----------------------------------------------------------------------------------------------------|--------------------------------------------|------------------------------------------------------------|
| 川戸名綱       川戸名綱         登入       御師         御戶       忘記窓場?         別戶       忘記窓場?         別戶       忘記窓場?         別戶       忘記窓場?         別戶       正確正式         「日田屋土器」       正確を引います         「日田屋土器」       正確を引います         「日田屋土器」       正確を引います         「日田屋土器」       正確を引います         「日田屋土器」       正確を引います                                                                                                    |                                            |                                                            |
|                                                                                                    | 用戶名稿                                       | 用戶名稱                                                       |
| 登入     登入       両戶     忘記窓碼?       第戶     忘記窓碼?       第日     第日       第日     正田産生器       正田市 100%     正田産生器       正田市 100%     正田産生器       正田市 100%     正田市 100%       部告 純白     111日                                                                                                    | 密碼                                         | 密碼                                                         |
| 原戶 忘記巻碼? 第月 忘記巻碼? 第月 前日 第月 前日 第月 前日 第日 前日 前日 前日 前日 前日 前日 前日 前日 前日 前日 前日 前日 前日                                                                                                    | 登入                                         | 登入                                                         |
| 25 登明 聯絡我們 住冊産生品<br>王祥語 M2N-AFE Hong Kong Litz 世界 ・王宝書 2/15分音<br>評価 M2N-AFE Hong Kong Litz 世界 ・王宝書 2/15分音                                                                                                    | 開戶 忘記密碼?                                   | 開戶                                                         |
|                                                                                                    |                                            |                                                            |
|                                                                                                    |                                            |                                                            |
|                                                                                                    |                                            |                                                            |
|                                                                                                    |                                            |                                                            |
| 免責聲明 聯絡我們      註冊產生器     耳前回 NCN-AFE plang Kong Lia. 選用 ・: 監要員少15分類     苔前回 NCN-AFE plang Kong Lia. 選用 ・: 監要員少15分類     苔茄      許同 新路      許信      「日      「日      「日      「日      「日      「日      「日      」                                                                                                    |                                            |                                                            |
| 免責聲明 聯絡我們      註冊產生器     直相直 N2N-AFE Plong Kong Lis. 世界      ·······························                                                                                                    |                                            |                                                            |
| 免責聲明 聯絡我們      註冊產生器     耳目目 NCN-AFE Plany Kong Lid. 選用      ·: 監要型>15分類     許目 NCN-AFE Plany Kong Lid. 選用      ·: 監要型>15分類     許否 米      許言 NCN-AFE Plany Kong Lid. 選用      ·: 監要型>15分類                                                                                                    |                                            |                                                            |
| 免責聲明         聯絡我們         註冊產生器         註冊產生器           資料曲 N2N-AFE Plang Kong Lid. 提供         · 监察最少15分鐘         算料曲 N2N-AFE Plang Kong Lid. 提供         · 监察最少15分鐘           評判曲 N2N-AFE Plang Kong Lid. 提供         · 监察最少15分鐘         III 音 応告                                                                                                    |                                            |                                                            |
| 2014年19日1日日本19日日日日<br>2014年19日1日本19日日日日<br>2014年19日1日本19日日日日<br>2014年19日1日本19日日日日<br>2014年19日1日日日<br>2014年19日1日日日<br>2014年19日<br>2014年19<br>2014<br>2014<br>2014<br>2014<br>2014<br>2014<br>2014<br>2014 | 令青朝祖 聯络我們 註冊產生器                            | 11日第4年 38                                                  |
| 證券帳戶                                                                                                    | 資料曲 N2N-AFE (Hong Kong) Ltd. 提供 : 延延最少15分鐘 | a エロリル エーロン<br>資料由 N2N-AFE (Hong Kong) Lid. 提供 ・: 証疑最少15分鐘 |
|                                                                                                    | 證券帳戶                                       | 期貨帳戶                                                       |

2 輸入用戶的登入 ID、香港身份證或者護照號碼(證券帳戶只需頭 4 個字)、電郵地址 和密碼,然後按<確認>或<註冊裝置>,二維碼和驗證碼隨之產生。

|       | < 註冊產生器                                                                                                    | く 註冊產生器                                                                                                    |
|-------|----------------------------------------------------------------------------------------------------|----------------------------------------------------------------------------------------------------|
|       | Explore:Rises Device           Login 10:         apdemo           D Card No:         A123           E-mail:         apdemo@gmail.com           Paraseted:            D Card No:            Back            Stargeback to find (Corporation ansmet)         Back           For all publication of phone of the second of Contense function of (32) 2013 2015.         Text | Ky::         splite:obvNavYONSINI.pRav-fampHirQUMUY           splite:obvNavYONSINI.pRav-fampHirQUMUY         splite:obvNavYONSINI.pRav-fampHirQUMUY           splite:obvNavYONSINI.pRav-fampHirQUMUY         splite:obvNavYONSINI.pRav-fampHirQUMUY           splite:obvNavYONSINI.pRav-fampHirQUMUY         splite:obvNavYONSINI.pRav-fampHirQUMUY           splite:obvNavYONSINI.pRav-fampHirQUMUY         splite:obvNavYONSINI.pRav-fampHirQUMUY           splite:obvNavYONSINI.pRav-fampHirQUMUY         splite:obvNavYONSINI.pRav-fampHirQUMUY           splite:obvNavYONSINI.provember double         splite:obvNavYONSINI.provember double           splite:obvNavYONSINI.provember double         splite:obvNavYONSINI.provember double           splite:obvNavYONSINI.provember double         splite:obvNavYONSINI.provember double           splite:obvNavYONSINI.provember double         splite:obvNavYONSINI.provember double           splite:obvNavYONSINI.provember double         splite:obvNavYONSINI.provember double           splite:obvNavYONSINI.provember double         splite:obvNavYONSINI.provember double           splite:obvNavYONSINI.provember double         splite:obvNavYONSINI.provember double           splite:obvNavYONSINI.provember double         splite:obvNavYONSINI.provember double           splite:obvNavYONSINI.provember double         splite:obvNavYONSINI.provember double           splite:obvNavYONSINI.provember double         splite:obvNavYONSINI.provNavYONSINI.provember double |
|       |                                                                                                    | <b>→</b>                                                                                                    |
|       |                                                                                                    |                                                                                                    |
| 證券帳戶: |                                                                                                    |                                                                                                    |

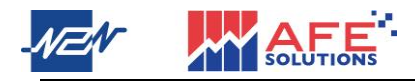

|         | < 註冊產生器           | < 註冊產生器           |
|---------|-------------------|-------------------|
|         |                   |                   |
|         | Token Pro Token   | A123456(7)        |
|         | АРРДЕМО           | appdemo@gmail.com |
|         |                   | Register a Device |
|         | A123456(7)        | IQpRxLLLxBrr      |
|         | appdemo@gmail.com | Сору              |
| ₩℃₩℃、   | Register a Device |                   |
| - 期貨帳戶: |                   |                   |

3 在驗證寶的<註冊產生器>頁面點擊二維碼圖示,之後使用彈出的相機掃瞄 Mobile 2.0 上顯示的二維碼,或手動複製 Mobile 2.0 上顯示的驗證碼並在驗證寶貼上,按 剔圖標提交。

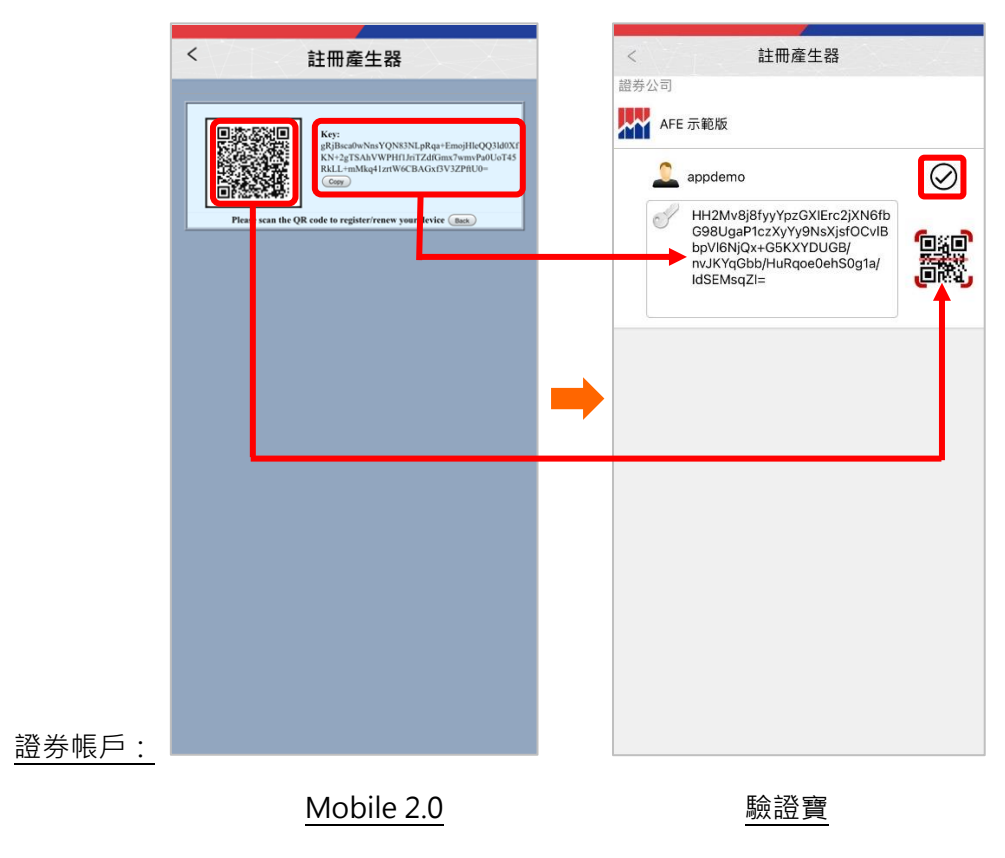

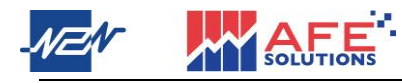

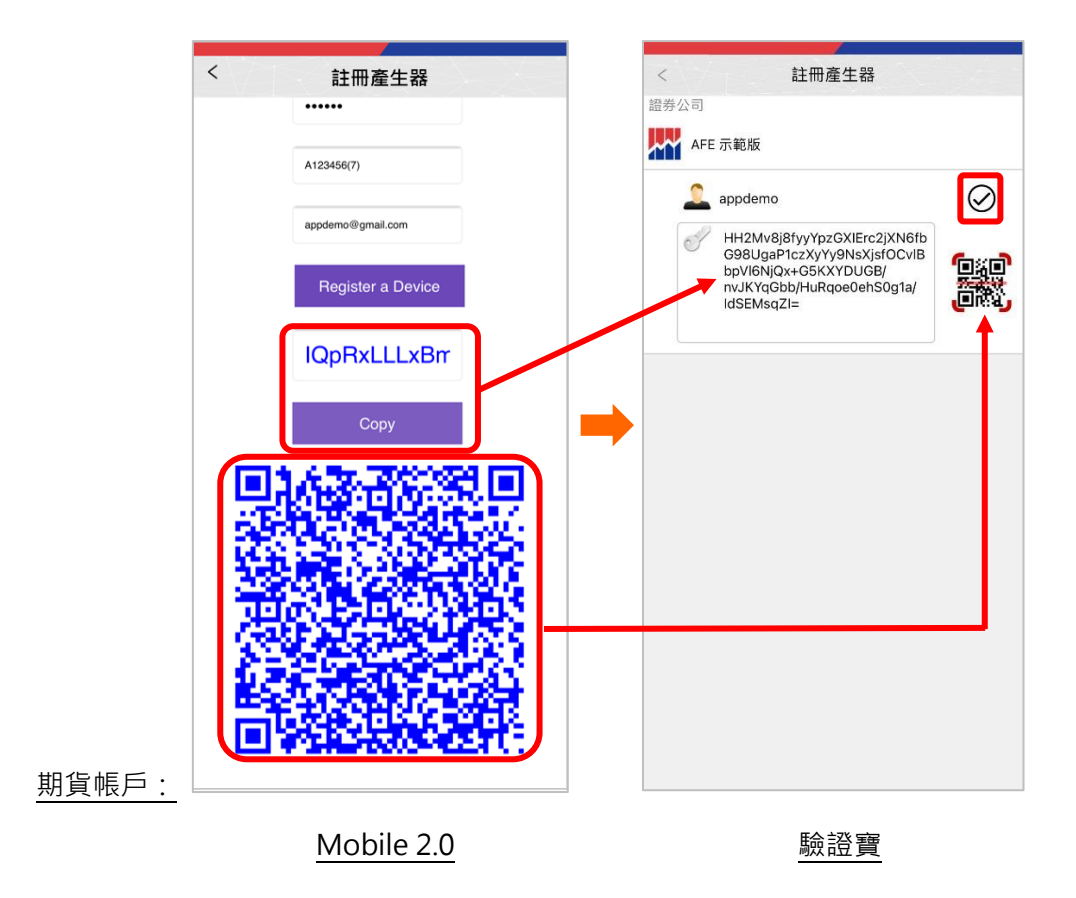

- 登入裝置
- 輸入用戶 ID 及密碼登入 Mobile 2.0 的證券帳戶或期貨帳戶,<輸入驗證碼>頁面 彈出,用戶可按一下<AFE 驗證寶>按鈕直接打開驗證寶應用程式獲取驗證碼。

|       | く 證券賬戶                                      | < 輸入驗證碼                                |
|-------|---------------------------------------------|----------------------------------------|
|       |                                             | <u></u>                                |
|       | demo                                        | AFE驗證寶                                 |
|       | ······                                      |                                        |
|       | 登入                                          | 豆八                                     |
|       | 開戶 忘記密碼?                                    | 請輸入由驗證寶生產的驗證碼。若此聯絡                     |
|       |                                             | 資訊不正確,請聯絡客服部門,電話號<br>碼: +852 2329 2188 |
|       |                                             | ➡                                      |
|       |                                             |                                        |
|       |                                             |                                        |
|       |                                             |                                        |
|       |                                             |                                        |
|       |                                             |                                        |
|       |                                             |                                        |
|       | 免責聲明 聯絡我們 註冊產生器                             |                                        |
| 證券帳戶: | 資料由 N2N-AFE (Hong Kong) Ltd. 證件 *: 延提最少15分鐘 |                                        |

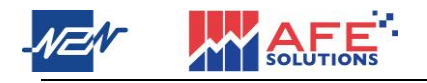

|              | く 期貨賬戶                                      | < 輸入驗證碼                                 |
|--------------|---------------------------------------------|-----------------------------------------|
|              |                                             |                                         |
|              |                                             |                                         |
|              | demo                                        | AFE驗證實                                  |
|              |                                             | 登入                                      |
|              | 登入                                          |                                         |
|              | 開戶                                          | 請輸入由驗證寶生產的驗證碼。若此聯絡<br>資訊不正確,請聯絡客服部門,電話號 |
|              |                                             | 商6: +862 2329 2188                      |
|              |                                             | -                                       |
|              |                                             |                                         |
|              |                                             |                                         |
|              |                                             |                                         |
|              |                                             |                                         |
|              |                                             |                                         |
|              | 註冊產生器                                       |                                         |
| <u>期貨帳戶:</u> | 資料由 N2N-AFE (Hong Kong) Ltd. 提供 *: 証證最少15分鐘 |                                         |

2 在驗證寶的<驗證碼產生器>頁面點擊驗證碼或複製圖示以複製驗證碼·然後於 Mobile 2.0 的<輸入驗證碼>位置貼上並登入。

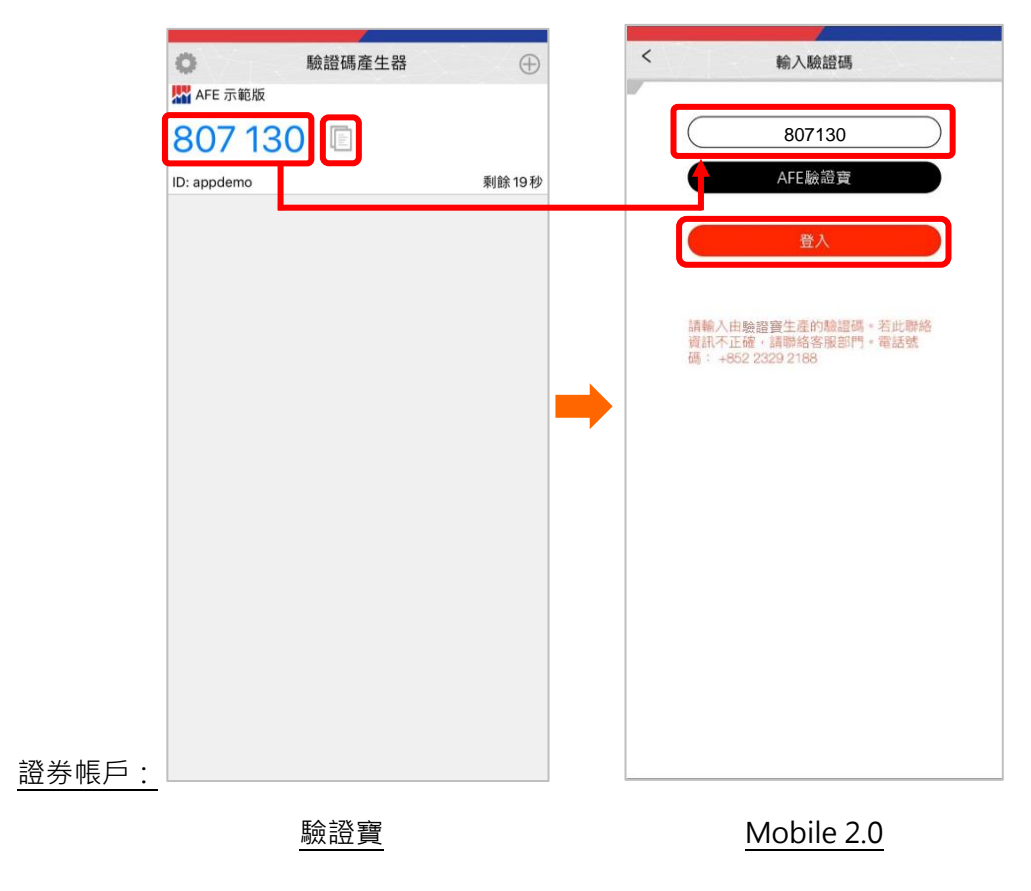

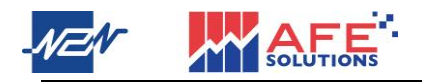

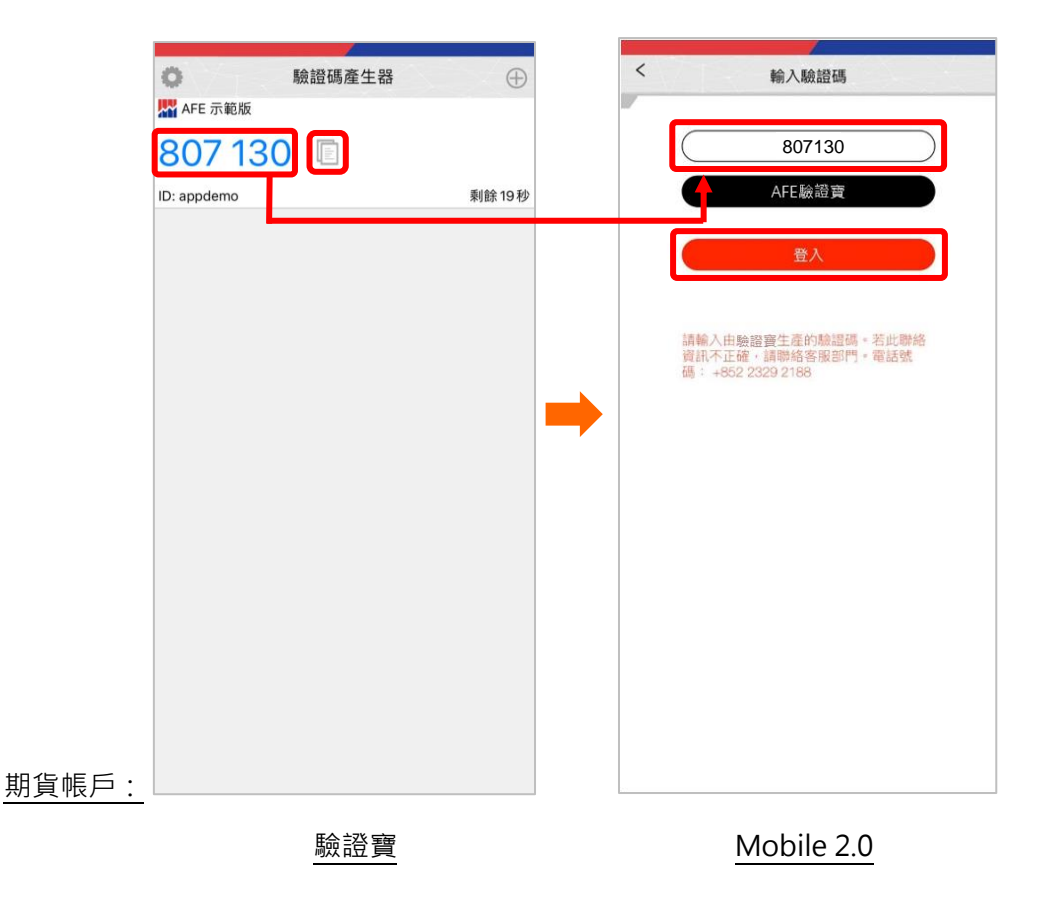

- C) i-Trade (電腦版證券交易系統)
  - 註冊驗證碼
- 1 開啟 i-Trade · 點擊 < 註冊/更新裝置 > 。

| AFE | [100] [275] [101]                                                                                                    |
|-----|----------------------------------------------------------------------------------------------------|
|     | IIIFBλ                                                                                                    |
|     | 家戸代統<br>密稿<br>○月始版<br>図入<br>高序<br>記述文統<br>(日本 家長会王)                                                                                                    |
|     | Freque your 2 monoral<br>Prese of the Total and #100 1205 1208 and a sequent galaxies and an and a sequence of the Total and a sequence of the Total and a sequence of the To |
|     | Records III water inferentian previous by ATE Industries Ltd.(TN)                                                                                                    |

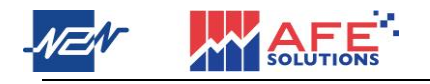

2 輸入客戶代號、香港身份證或者護照號碼頭 4 個字、電郵地址和密碼·然後按<確

| 定>,二維碼和驗證碼隨之顯示 | ٥ |
|----------------|---|
|----------------|---|

| AFE *                                                                                                    | [ THO: ] [27] [8]                                                                                                    |  |  |  |  |
|----------------------------------------------------------------------------------------------------|----------------------------------------------------------------------------------------------------|--|--|--|--|
|                                                                                                    | 註冊更新装置                                                                                                    |  |  |  |  |
|                                                                                                    | 電戶代號: lappdemo<br>身句題號碼: /173<br>電子號行: lappdemo@gmail.com<br>電影:                                                                                         |  |  |  |  |
|                                                                                                    | 不通用於教会后口及公司戶口。<br>和我自由。 よ後級任務人材戶業務務 ( <u>SSI 2919 2919</u> ) ·                                                                                           |  |  |  |  |
| Forgot your Password?<br>Please call our HotLine                                                         | n (1552) 2335-2288 pr c mmil supportigate solutions.com                                                                                                  |  |  |  |  |
|                                                                                                    | CALFTER: HK market information provided by AFE Solutions Lid.(TW)                                                                                        |  |  |  |  |
|                                                                                                    | +                                                                                                    |  |  |  |  |
| AFE *                                                                                                    | TING ING (15                                                                                                    |  |  |  |  |
|                                                                                                    | ● 21F-U1b3gpBK;4f5E1yEUWU7cFyLP942Z+HdbestVB3f P9c3F-V1b5gpBK;4f5E1yEUWU7cFyLP942Z+HdbestVB3f P9c3FV3ZPtP4cA=<br>回しまたままままままままままままままままままままままままままままままままままま |  |  |  |  |
|                                                                                                    |                                                                                                    |  |  |  |  |
| Fraget yaar Passwant<br>Please all our HotLine at (\$53) 2329-2285 or e mail supportigate:solutions.com. |                                                                                                    |  |  |  |  |
| Solutions HK market information provided by AFE Solutions List.(TW)                                      |                                                                                                    |  |  |  |  |

3 在驗證寶的<註冊產生器>頁面點擊二維碼圖示,之後使用彈出的相機掃瞄 i-Trade 上顯示的二維碼,或手動複製 i-Trade 上顯示的驗證碼並在驗證寶貼上,按剔圖示 提交。

|                                                                                                    | < 註冊產生器                                                                                                    |
|----------------------------------------------------------------------------------------------------|----------------------------------------------------------------------------------------------------|
|                                                                                                    | 證券公司                                                                                                    |
|                                                                                                    | AFE 示範版                                                                                                    |
|                                                                                                    | 🔔 appdemo                                                                                                    |
|                                                                                                    | HH2Mv8j8fyyYp2GXIErc2jXN6fb<br>G98UgaP1c2XyYy9NsXjsfOCvIB<br>byVi6NjQx+65KXYDUGB/<br>mxJXrq6bb/HARqoe0ehS0g1a/<br>IdSEMsqZI= |
| 第提碼:<br>p42F+U1b3gpBKj4fskE1yEIJWU7cFyLP942Z+HdbcsiVB3f<br>pdsGPWXKP1bPQa1/IdSAirdBKtGUh7gf5J9OIPw5E13Hg<br>B0LTRSMJ2wB4/eA=<br>通知 請摺瞄或複製驗證碼以註冊/更新装置 返回 |                                                                                                    |
|                                                                                                    |                                                                                                    |
|                                                                                                    |                                                                                                    |
|                                                                                                    |                                                                                                    |
|                                                                                                    |                                                                                                    |
| i-Trade                                                                                                    | 驗證寶                                                                                                    |

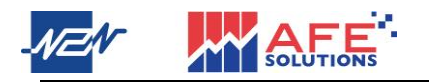

#### 登入裝置

1 輸入客戶代號及密碼登入 i-Trade, 系統即要求輸入驗證寶顯示的驗證碼。

|                                                                                                    | 用PD入<br>家戸代號 appdemo<br>密碼 ・・・・<br>口内地話<br>聖人 報告<br>定上学術: 計画 聖知会堂<br>のないた MTA 単文 小切比 都有出化                      |  |  |  |  |  |
|----------------------------------------------------------------------------------------------------|----------------------------------------------------------------------------------------------------|--|--|--|--|--|
| Frager (and Francest)<br>France (all our Hold and (102) 2020 2020 cm c and <u>support 2 all columns com</u> |                                                                                                    |  |  |  |  |  |
|                                                                                                    | ALTER LAND TO THE Automation provided by MT Solutions Luk.(TN)                                                 |  |  |  |  |  |
|                                                                                                    | +                                                                                                    |  |  |  |  |  |
|                                                                                                    | हरमा काफ्ष जन्म                                                                                                |  |  |  |  |  |
|                                                                                                    | NUF4D入<br>年二代表: 4000mm<br>他注意<br>福建市、加加加<br>福建市、加加加<br>福祉(Namp 新江湾<br>和比較市新知道中、東語時間、-450 2005 2105<br>唐金) [30] |  |  |  |  |  |
|                                                                                                    | Target y nor Pransaud?<br>Privar cell are Mol Jac et (MT) 2025-208 ar e and pagent 2 of collection come        |  |  |  |  |  |

2 在驗證寶的<驗證碼產生器>頁面點擊驗證碼或複製圖示以複製驗證碼·然後在 i-Trade 貼上並登入。

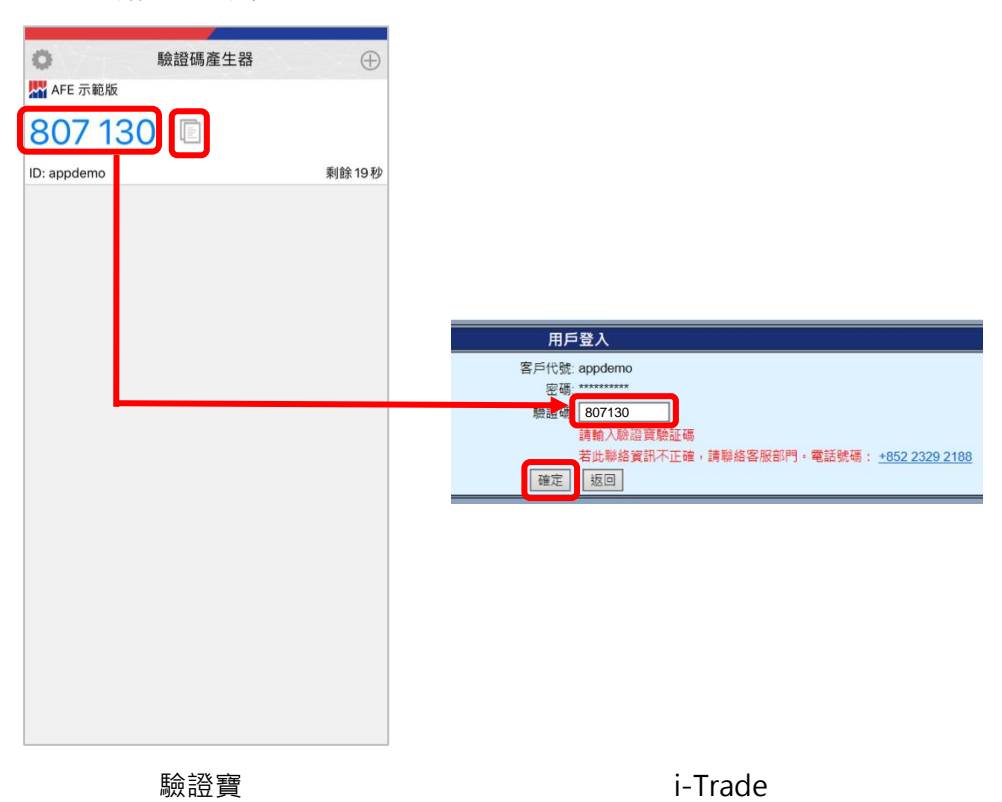

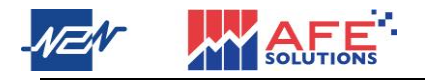

#### D) Winner Trade (電腦版期貨交易系統)

- 註冊驗證碼及登入裝置
- 1 開啟 i-Trade,在登入視窗輸入用戶名稱及密碼登入。

| 🖬 Login 🤶 – 🗆 🚳                        |                                                                                                    |           |                |     |  |  |  |  |
|----------------------------------------|----------------------------------------------------------------------------------------------------|-----------|----------------|-----|--|--|--|--|
| English 繁體中文 简体中文                      |                                                                                                    |           |                |     |  |  |  |  |
|                                        | Profile                                                                                                    | Default ~ | Delete         |     |  |  |  |  |
|                                        | Host                                                                                                    |           | Check for upda | tes |  |  |  |  |
|                                        | Port                                                                                                    | 7910      | Proxy          |     |  |  |  |  |
|                                        | User                                                                                                    | APPSTORE1 |                |     |  |  |  |  |
|                                        | Password                                                                                                    |           |                |     |  |  |  |  |
|                                        | Disclaimer                                                                                                    |           |                | ~   |  |  |  |  |
|                                        | I have reviewed and confirm the accuracy of my<br>instruction before entering it, and I hereby undertake that my<br>instructions and all information supplied by me in connection<br>therewith are true and accurate. I agree to indemnify you on<br>demand for any losses, damages, costs expenses or daims which<br>you may suffer arising from your reliance on the instructions or<br>information I have given through or in connection with this service.<br>I instruct you to execute my instructions without further<br>reference to me and I understand that a trade placed electronically<br>may be executed before I can cancel it.<br>I understand that transactions undertaken on an<br>electronic trading system failure and that electronic transmission may<br>not be a reliable medium of communication. I understand and agree<br>to bear any and all risks involved with all trades or transactions<br>entered via the internet and carried out through your internet<br>trading system. |           |                |     |  |  |  |  |
|                                        | Risk Disclosure Statement                                                                                                    |           |                |     |  |  |  |  |
| Version: 4.0.0.110 Accept Login Cancel |                                                                                                    |           |                |     |  |  |  |  |

2 一次性密碼認證視窗彈出,點擊<註冊驗證寶驗證>按鈕。

| OTP verification                                                                                                    |        |                          |  |  |  |  |
|----------------------------------------------------------------------------------------------------|--------|--------------------------|--|--|--|--|
| User APPDEMO                                                                                                    |        |                          |  |  |  |  |
| OTP                                                                                                    |        |                          |  |  |  |  |
| Remember this device                                                                                                    |        |                          |  |  |  |  |
| Confirm                                                                                                    | Cancel | Register Token Pro Token |  |  |  |  |
| Please input Token which generated by Token Pro. If the contact information is not corrected, please contact Client Service Department |        |                          |  |  |  |  |

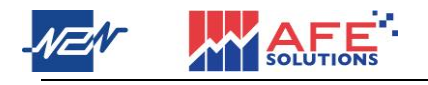

3 輸入登入 ID、香港身份證或者護照號碼頭 4 個字、電郵地址和密碼·然後按<註冊

裝置>,二維碼和驗證碼隨之顯示。

| Token Pro Token               |  |  |
|-------------------------------|--|--|
| APPSTORE1                     |  |  |
|                               |  |  |
| A123                          |  |  |
| EMAIL                         |  |  |
| Register a Device             |  |  |
| cBfOK24WZkx5xOuX4qWAMz8OwZ8G` |  |  |
| Сору                          |  |  |
|                               |  |  |

4 在驗證寶的<註冊產生器>頁面點擊二維碼圖示,之後使用彈出的相機掃瞄 Winner Trade 上顯示的二維碼,或手動複製 Winner Trade 上顯示的驗證碼並在驗證寶貼 上,按剔圖示提交。

| Token Pro Token               | < 註冊產生器<br><sup>跟券公司</sup>                                                           |
|-------------------------------|--------------------------------------------------------------------------------------|
| APPSTORE1                     | AFE 示範版                                                                              |
|                               | 🔔 appdemo                                                                            |
| A123                          | HH2Mv8j8fyyYpzGXIErc2jXN6fb<br>G98UgaP1czXyYy9NsXjsfOCvIB<br>bpv/(6Ni/0xc/5KYVD)/C8/ |
| EMAIL                         | nvJKYqGbb/HuRqoe0ehS0g1a/<br>IdSEMsqZI=                                              |
| Register a Device             |                                                                                      |
| cBfOK24WZkx5xOuX4qWAMz8OwZ8G` |                                                                                      |
| Сору                          |                                                                                      |
|                               |                                                                                      |
|                               |                                                                                      |
|                               |                                                                                      |
|                               |                                                                                      |
|                               |                                                                                      |
|                               |                                                                                      |
|                               |                                                                                      |
| Winner Trade                  | 驗證寶                                                                                  |

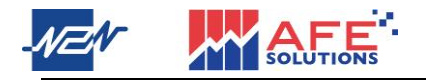

5 在驗證寶的<驗證碼產生器>頁面點擊驗證碼或複製圖示以複製驗證碼,然後在

Winner Trade 貼上,點擊<確定>即可登入。

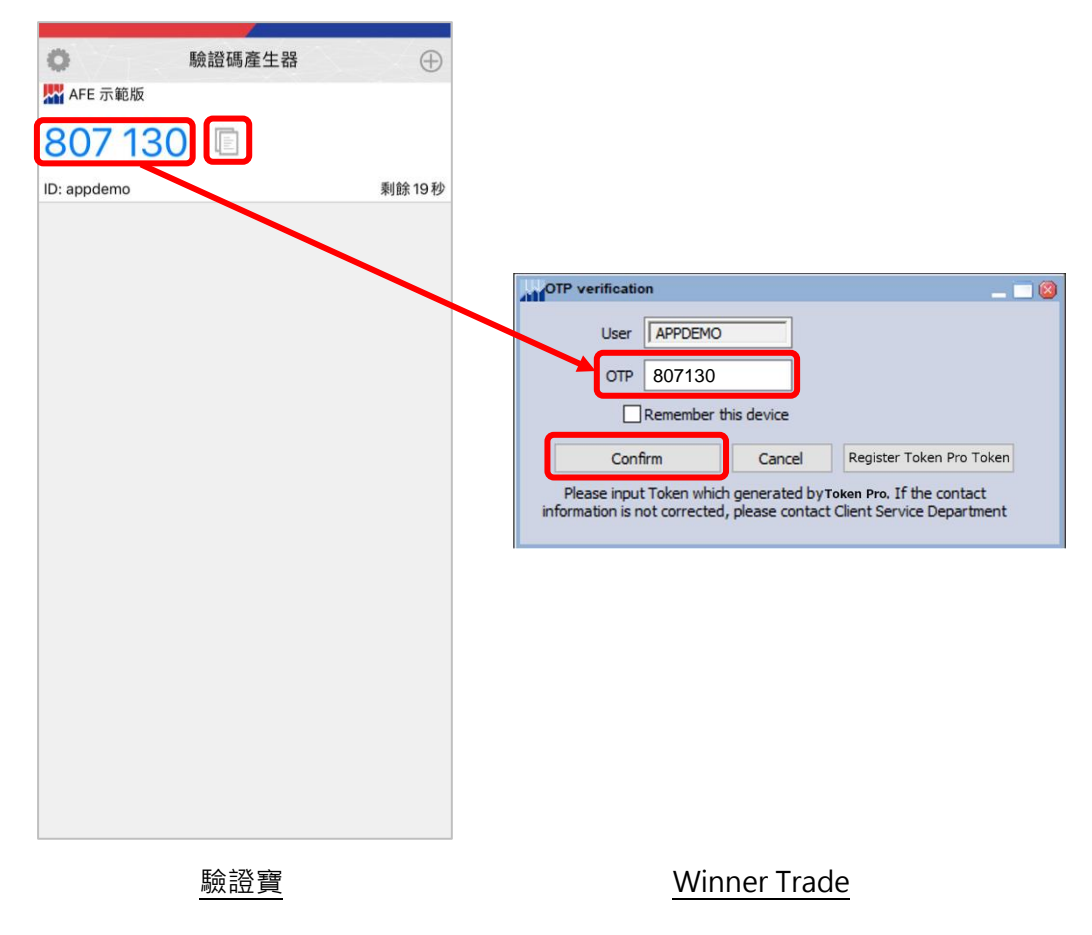

- 完 -